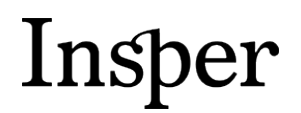

Insper Instituto de Ensino e Pesquisa Portaria MEC nº 915, de 06/07/2012, D.O.U. 09/07/2012

## **Calendário Dinâmico**

Passo a passo

**Área responsável:** Secretaria Acadêmica de Graduação **Data de publicação:** Setembro/2013

> Rua Quatá, 300 – Vila Olímpia 04546-042 São Paulo SP Brasil 55 11 4504-2400 www.insper.edu.br

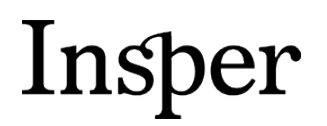

Insper Instituto de Ensino e Pesquisa Portaria MEC nº 915, de 06/07/2012, D.O.U. 09/07/2012

Prezado Professor,

Este documento tem por objetivo auxiliá-lo na consulta ao Calendário Dinâmico disponível no Calendário do Professor.

Caso você ainda tenha dúvidas após a leitura deste manual, por favor nos procure para que possamos ajudá-lo.

Atenciosamente,

Secretaria Acadêmico de Graduação

#### Acesso ao Calendário.

Na página principal do Portal do Professor você deverá acessar Ferramentas e Sistemas.

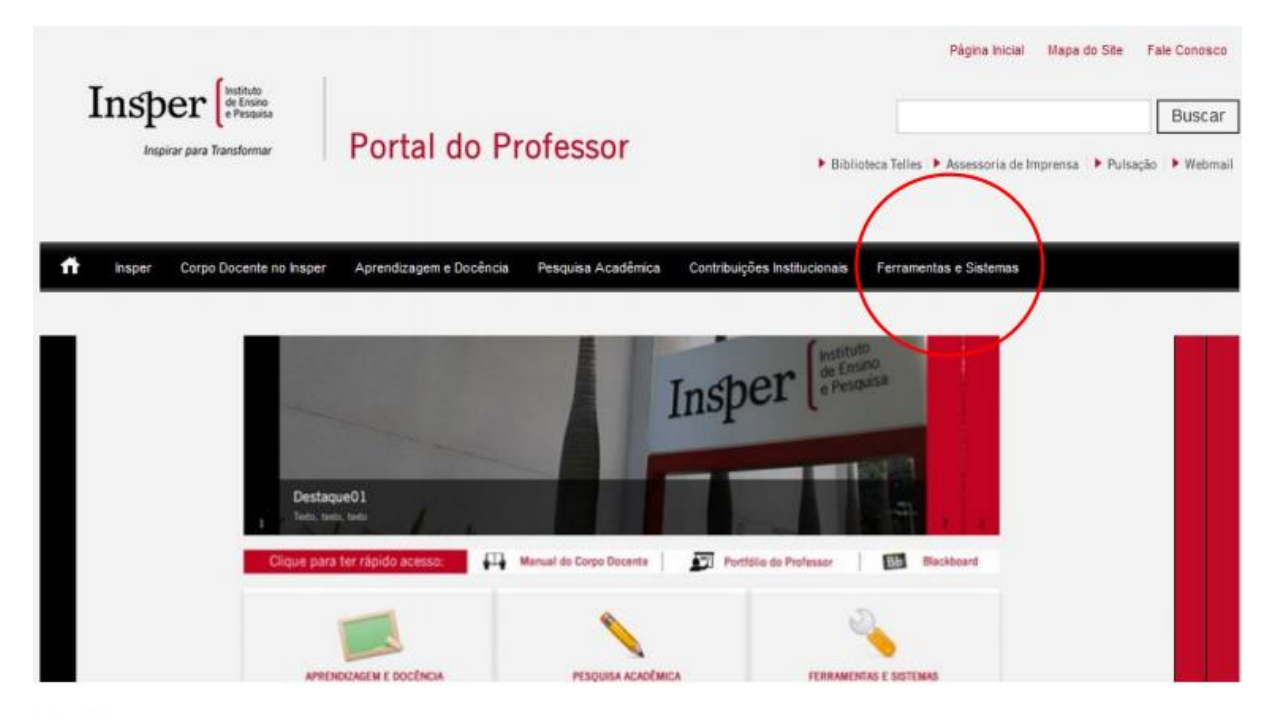

Figura 1

2

Insper Instituto de Ensino e Pesquisa Portaria MEC nº 915, de 06/07/2012, D.O.U. 09/07/2012

#### Logo em seguida clicar no link Calendários

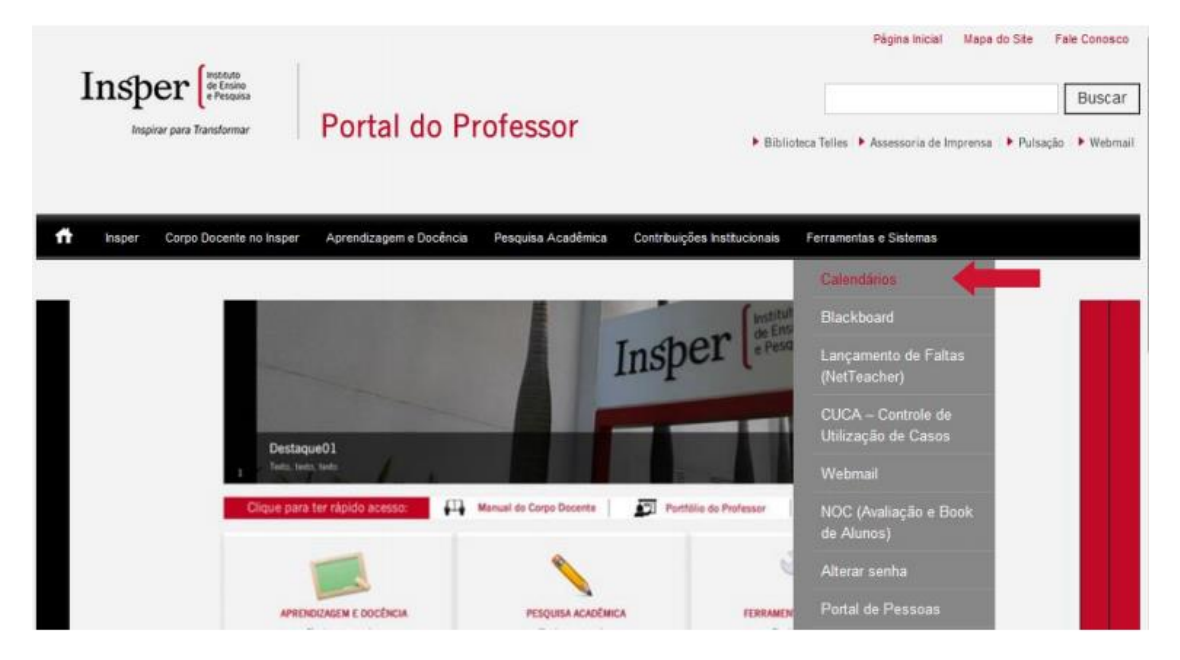

Figura 2

Esta será a página que dará acesso ao relatório do Calendário Dinâmico. Nesta tela você deverá acessar o link Relatórios.

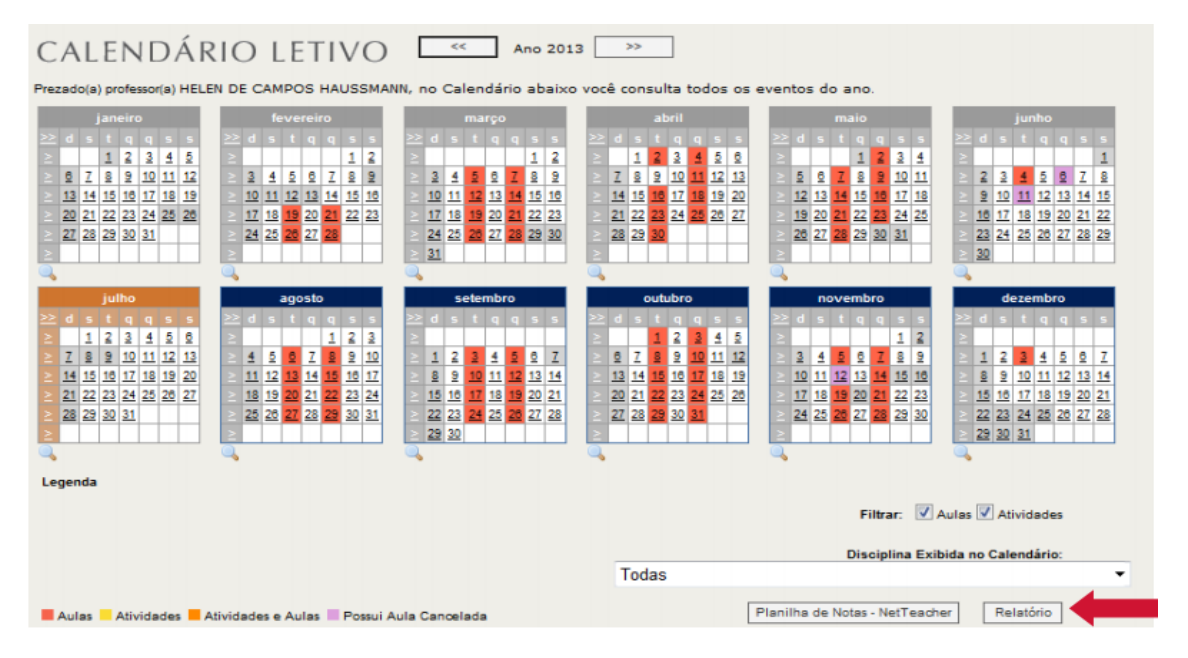

Insper Instituto de Ensino e Pesquisa Portaria MEC nº 915, de 06/07/2012, D.O.U. 09/07/2012

#### Descrição dos campos

Esta é a página inicial do Calendário Dinâmico. Nesta tela você deverá selecionar os campos de acordo com a sua intenção de consulta.

| Programa:<br>Ano:<br>Tipo do Aula: | *TODOS<br>2013<br>Normal, Reposição,                                                     | Extra, Cance | Mes:<br>Dia da Sema | Agosto, Setembro, Outubro, Nov 💌<br>na: domingo, segunda-feira, terça-fe 💌 | Exibir Relatório |
|------------------------------------|------------------------------------------------------------------------------------------|--------------|---------------------|----------------------------------------------------------------------------|------------------|
| 14 4 1                             | de 1 🕨 🕅                                                                                 | 100%         | •                   | Localizar   Próximo Selecionar um formato                                  | Exportar 😰 🎒 🛠   |
| Insp<br>Insp<br>Total de Aulas     | err (Instituto<br>de Ension<br>e Pesquisa<br>virar para Transformar<br>s Selecionadas: 3 | 15           | Hanfoin Find        |                                                                            | E                |
| 06/08/2013                         | terca-feira                                                                              | 09:45        | 11:45               | HISTÓRIA ECONÔMICA DO BRASIL I                                             |                  |
| 08/08/2013                         | quinta-feira                                                                             | 07:30        | 09:30               | HISTÓRIA ECONÔMICA DO BRASIL I                                             |                  |
| 13/08/2013                         | terça-feira                                                                              | 09:45        | 11:45               | HISTÓRIA ECONÔMICA DO BRASIL I                                             |                  |
| 15/08/2013                         | quinta-feira                                                                             | 07:30        | 09:30               | HISTÓRIA ECONÔMICA DO BRASIL I                                             |                  |
| 20/08/2013                         | terça-feira                                                                              | 09:45        | 11:45               | HISTÓRIA ECONÔMICA DO BRASIL I                                             |                  |
| 22/08/2013                         | quinta-feira                                                                             | 07:30        | 09:30               | HISTÓRIA ECONÔMICA DO BRASIL I                                             |                  |
| 27/08/2013                         | terça-feira                                                                              | 09:45        | 11:45               | HISTÓRIA ECONÔMICA DO BRASIL I                                             |                  |
| 29/08/2013                         | quinta-feira                                                                             | 07:30        | 09:30               | HISTÓRIA ECONÔMICA DO BRASIL I                                             |                  |
| 03/09/2013                         | terça-feira                                                                              | 09:45        | 11:45               | HISTÓRIA ECONÔMICA DO BRASIL I                                             |                  |
| 05/09/2013                         | quinta-feira                                                                             | 07:30        | 09:30               | HISTÓRIA ECONÔMICA DO BRASIL I                                             |                  |

### 1 – Programa

Selecionar qual o programa que pretende consultar para verificar a quantidade de aulas previstas.

Insper Instituto de Ensino e Pesquisa Portaria MEC nº 915, de 06/07/2012, D.O.U. 09/07/2012

| Programa:<br>Ano:<br>Tipo do Aula: | *TODOS<br><selecione um="" va<br="">*TODOS<br/>FACULDADE<br/>MESTRADO PROFI<br/>PROGRAMAS EXE</selecione> | ISSIONALIZANTE<br>CUTIVOS | Mes:<br>Dia da Sema | Agosto, Setembro,<br>ana: domingo, segunda- | Outubro, Nov♥<br>feira, terça-f€♥ |
|------------------------------------|----------------------------------------------------------------------------------------------------|---------------------------|---------------------|---------------------------------------------|-----------------------------------|
| 14 4 1                             | de1 ▷ ▷                                                                                                   | 100%                      | •                   | Localizar   Próximo                         | Selecionar um formato             |
| Insp<br>Insp                       | er Instituto<br>de Ensino<br>e Pesquisa<br>irar para Transformar<br>s Selecionadas:                       | 35                        |                     |                                             |                                   |
| Data                               | Dia da Semana                                                                                             | Horário Inicial           | Horário Final       | Título                                      |                                   |
| 06/08/2013                         | terça-feira                                                                                               | 09:45                     | 11:45               | HISTÓRIA ECONÔMIC                           | A DO BRASIL I                     |
| 08/08/2013                         | quinta-feira                                                                                              | 07:30                     | 09:30               | HISTÓRIA ECONÔMIC                           | A DO BRASIL I                     |
| 13/08/2013                         | terça-feira                                                                                               | 09:45                     | 11:45               | HISTÓRIA ECONÔMIC                           | A DO BRASIL I                     |
| 15/08/2013                         | quinta-feira                                                                                              | 07:30                     | 09:30               | HISTÓRIA ECONÔMIC                           | A DO BRASIL I                     |
| 20/08/2013                         | terça-feira                                                                                               | 09:45                     | 11:45               | HISTÓRIA ECONÔMIC                           | A DO BRASIL I                     |
| 22/08/2013                         | quinta-feira                                                                                              | 07:30                     | 09:30               | HISTÓRIA ECONÔMIC                           | A DO BRASIL I                     |
| 27/08/2013                         | terça-feira                                                                                               | 09:45                     | 11:45               | HISTÓRIA ECONÔMIC                           | A DO BRASIL I                     |
| 29/08/2013                         | quinta-feira                                                                                              | 07:30                     | 09:30               | HISTÓRIA ECONÔMIC                           | A DO BRASIL I                     |
| 03/09/2013                         | terça-feira                                                                                               | 09:45                     | 11:45               | HISTÓRIA ECONÔMIC                           | A DO BRASIL I                     |

Figura 5

#### 2 – Mês

Selecionar qual ou quais os meses pretende consultar.

### 3 – Ano

Este campo se mantém fixo.

#### Insper Instituto de Ensino e Pesquisa Portaria MEC nº 915, de 06/07/2012, D.O.U. 09/07/2012

| ograma:<br>no:<br>po do Aula:          | *TODOS<br>2013<br>Normal, Reposição<br>de 1 🕨 🕅                      | o, Extra, Cance       | Mes:<br>Dia da Sema | Agosto, Setembro, Outubro, Nov M<br>mano<br>Junho<br>Julho<br>Agosto<br>Setembro<br>U Outubro<br>Outubro<br>Dezembro<br>Dezembro |
|----------------------------------------|----------------------------------------------------------------------|-----------------------|---------------------|----------------------------------------------------------------------------------------------------|
| Insp<br>Insp<br>Total de Aular<br>Data | de Ensino<br>e Pesquisa<br>hirar para Transformar<br>s Selecionadas: | 35<br>Horário Inicial | Horário Final       | Título                                                                                                    |
| 06/08/2013                             | terça-feira                                                          | 09:45                 | 11:45               | HISTÓRIA ECONÔMICA DO BRASIL I                                                                                                   |
| 08/08/2013                             | quinta-feira                                                         | 07:30                 | 09:30               | HISTÓRIA ECONÔMICA DO BRASIL I                                                                                                   |
| 13/08/2013                             | terça-feira                                                          | 09:45                 | 11:45               | HISTÓRIA ECONÔMICA DO BRASIL I                                                                                                   |
| 15/08/2013                             | quinta-feira                                                         | 07:30                 | 09:30               | HISTÓRIA ECONÔMICA DO BRASIL I                                                                                                   |
| 20/08/2013                             | terça-feira                                                          | 09:45                 | 11:45               | HISTÓRIA ECONÔMICA DO BRASIL I                                                                                                   |
| 22/08/2013                             | quinta-feira                                                         | 07:30                 | 09:30               | HISTÓRIA ECONÔMICA DO BRASIL I                                                                                                   |
| 27/08/2013                             | terça-feira                                                          | 09:45                 | 11:45               | HISTÓRIA ECONÔMICA DO BRASIL I                                                                                                   |
| 29/08/2013                             | quinta-feira                                                         | 07:30                 | 09:30               | HISTÓRIA ECONÔMICA DO BRASIL I                                                                                                   |
|                                        | targa fairs                                                          | 09.45                 | 11:45               | HISTÓRIA ECONÔMICA DO BRASU I                                                                                                    |

Figura 6

### 4 – Dia da Semana

Total de Aulas Selecionadas:

Selecionar os dias da semana nos quais você leciona.

35

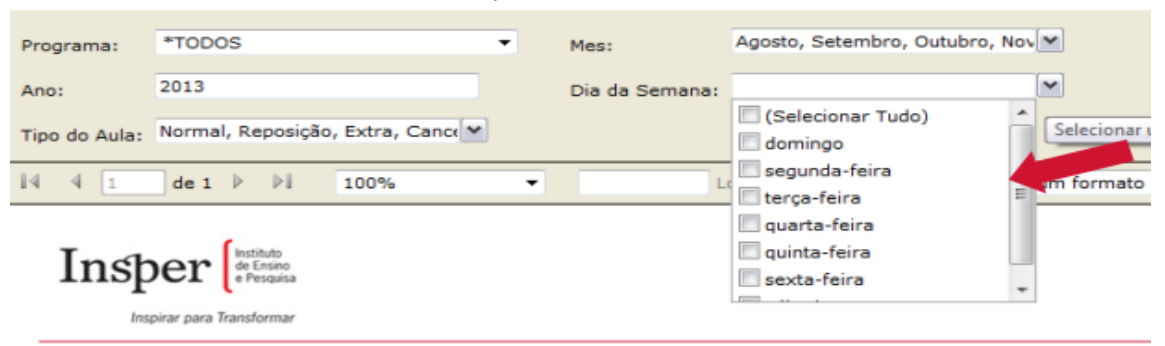

| Data       | Dia da Comana | Hasfela Taisial | Harfela Elasl | Titule                         |
|------------|---------------|-----------------|---------------|--------------------------------|
| Data       | Dia da Semana | Horario Inicial | Horario Final | TITUIO                         |
| 06/08/2013 | terça-feira   | 09:45           | 11:45         | HISTÓRIA ECONÔMICA DO BRASIL I |
| 08/08/2013 | quinta-feira  | 07:30           | 09:30         | HISTÓRIA ECONÔMICA DO BRASIL I |
| 13/08/2013 | terça-feira   | 09:45           | 11:45         | HISTÓRIA ECONÔMICA DO BRASIL I |
| 15/08/2013 | quinta-feira  | 07:30           | 09:30         | HISTÓRIA ECONÔMICA DO BRASIL I |
| 20/08/2013 | terça-feira   | 09:45           | 11:45         | HISTÓRIA ECONÔMICA DO BRASIL I |
| 22/08/2013 | quinta-feira  | 07:30           | 09:30         | HISTÓRIA ECONÔMICA DO BRASIL I |
| 27/08/2013 | terça-feira   | 09:45           | 11:45         | HISTÓRIA ECONÔMICA DO BRASIL I |
| 29/08/2013 | quinta-feira  | 07:30           | 09:30         | HISTÓRIA ECONÔMICA DO BRASIL I |
| 03/09/2013 | terça-feira   | 09:45           | 11:45         | HISTÓRIA ECONÔMICA DO BRASIL I |

#### Figura 7

Insper Instituto de Ensino e Pesquisa Portaria MEC nº 915, de 06/07/2012, D.O.U. 09/07/2012

### 5 – Tipo de Aula

Neste campo você poderá selecionar para visualização todas as aulas previstas para o semestre. No momento que escolher o status de Normal o sistema trará todas as datas como também fará a contagem das aulas.

Lembrando que quando houver um cancelamento a aula correspondente será lançada no sistema com o status de Reposição, sendo assim será necessário que você também selecione este status na consulta.

Todas as aulas canceladas trarão o motivo do cancelamento na coluna comentário (vide figura 9).

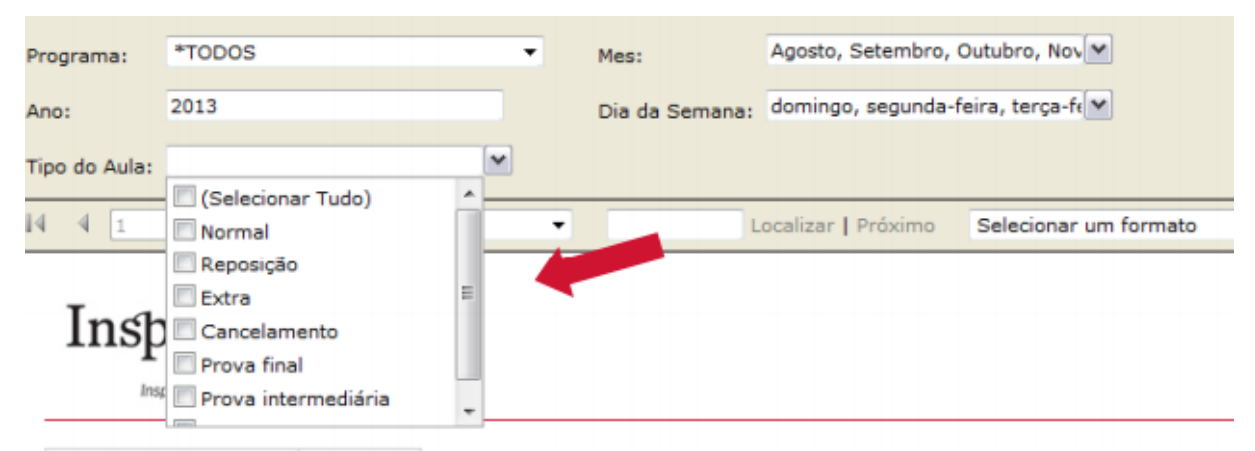

Total de Aulas Selecionadas: 35

| Data       | Dia da Semana | Horário Inicial | Horário Final | Título                         |
|------------|---------------|-----------------|---------------|--------------------------------|
| 06/08/2013 | terça-feira   | 09:45           | 11:45         | HISTÓRIA ECONÔMICA DO BRASIL I |
| 08/08/2013 | quinta-feira  | 07:30           | 09:30         | HISTÓRIA ECONÔMICA DO BRASIL I |
| 13/08/2013 | terça-feira   | 09:45           | 11:45         | HISTÓRIA ECONÔMICA DO BRASIL I |
| 15/08/2013 | quinta-feira  | 07:30           | 09:30         | HISTÓRIA ECONÔMICA DO BRASIL I |
| 20/08/2013 | terça-feira   | 09:45           | 11:45         | HISTÓRIA ECONÔMICA DO BRASIL I |
| 22/08/2013 | quinta-feira  | 07:30           | 09:30         | HISTÓRIA ECONÔMICA DO BRASIL I |
| 27/08/2013 | terça-feira   | 09:45           | 11:45         | HISTÓRIA ECONÔMICA DO BRASIL I |
| 29/08/2013 | quinta-feira  | 07:30           | 09:30         | HISTÓRIA ECONÔMICA DO BRASIL I |
| 03/09/2013 | terça-feira   | 09:45           | 11:45         | HISTÓRIA ECONÔMICA DO BRASIL I |
| 05/09/2013 | quinta-feira  | 07:30           | 09:30         | HISTÓRIA ECONÔMICA DO BRASIL I |

Figura 8

#### Aulas canceladas

Exemplo de visualização de aulas canceladas.

### Insper Instituto de Ensino e Pesquisa

Portaria MEC nº 915, de 06/07/2012, D.O.U. 09/07/2012

| Inspira                  | para Transformar |         |         |                                | Aulas Doce | nte          |                                                           |
|--------------------------|------------------|---------|---------|--------------------------------|------------|--------------|-----------------------------------------------------------|
| Total de A<br>Selecionae | ulas<br>Jas:     | 35      |         |                                |            |              |                                                           |
| Data                     | Dia da Semana    | Horário | Horário | Título                         | Descrição  | Tipo Aula    | Comentário                                                |
| 5/11/2013                | terça-feira      | 09:45   | 11:45   | HISTÓRIA ECONÔMICA DO BRASIL I | 5•ECO      | NORMAL       |                                                           |
| 7/11/2013                | quinta-feira     | 07:30   | 09:30   | HISTÓRIA ECONÔMICA DO BRASIL I | 5*ECO      | NORMAL       |                                                           |
| 12/11/2013               | terça-feira      | 09:45   | 11:45   | HISTÓRIA ECONÔMICA DO BRASIL I | 5.ECO      | CANCELAMENTO | EXPOSIÇÃO SEMESTRAL DA PRODUÇÃO<br>ACADÊMICA DA GRADUAÇÃO |
| 14/11/2013               | quinta-feira     | 07:30   | 09:30   | HISTÓRIA ECONÔMICA DO BRASIL I | 5º ECO     | NORMAL       |                                                           |
| 19/11/2013               | terça-feira      | 09:45   | 11:45   | HISTÓRIA ECONÔMICA DO BRASIL I | 5• ECO     | NORMAL       |                                                           |
| 21/11/2013               | quinta-feira     | 07:30   | 09:30   | HISTÓRIA ECONÔMICA DO BRASIL I | 5*ECO      | NORMAL       |                                                           |
| 26/11/2013               | terça-feira      | 09:45   | 11:45   | HISTÓRIA ECONÔMICA DO BRASIL I | 5•ECO      | NORMAL       |                                                           |
| 28/11/2013               | quinta-feira     | 07:30   | 09:30   | HISTÓRIA ECONÔMICA DO BRASIL I | 5ºECO      | PROVA FINAL  |                                                           |
| 3/12/2013                | terça-feira      | 09:45   | 11:45   | HISTÓRIA ECONÔMICA DO BRASIL I | 5•ECO      | PROVA FINAL  |                                                           |

Figura 9

#### Exibição do Relatório

Após todos os campos estarem selecionados, clicar no botão - Exibir Relatórios.

| Programa:                     | *TODOS                                                                                   | •               | Mes:          | Agosto, Setembro, Outubro, Nov 💌          |                             | Exibir Relatório | 2 |
|-------------------------------|------------------------------------------------------------------------------------------|-----------------|---------------|-------------------------------------------|-----------------------------|------------------|---|
| Ano:                          | 2013                                                                                     |                 | Dia da Semar  | a: domingo, segunda-feira, terça-fe 💌     |                             |                  |   |
| Tipo do Aula:                 | Normal, Reposição,                                                                       | Extra, Cance 💌  |               |                                           |                             |                  |   |
| 4 4 1                         | de 1 ▷ ▷Ì                                                                                | 100%            | •             | Localizar   Próximo Selecionar um formato | <ul> <li>Exporta</li> </ul> | r 🖻 🎒            | 1 |
| Insp<br>Insp<br>Total de Aula | Der (restituto<br>de Ensino<br>e Pesquisa<br>pirar para Transformar<br>s Selecionadas: 3 | 5               |               |                                           |                             |                  |   |
| Data                          | Dia da Semana                                                                            | Horário Inicial | Horário Final | Título                                    |                             |                  |   |
| 06/08/2013                    | terça-feira                                                                              | 09:45           | 11:45         | HISTÓRIA ECONÔMICA DO BRASIL I            |                             |                  |   |
| 08/08/2013                    | quinta-feira                                                                             | 07:30           | 09:30         | HISTÓRIA ECONÔMICA DO BRASIL I            |                             |                  |   |
| 13/08/2013                    | terça-feira                                                                              | 09:45           | 11:45         | HISTÓRIA ECONÔMICA DO BRASIL I            |                             |                  |   |
| 15/08/2013                    | quinta-feira                                                                             | 07:30           | 09:30         | HISTÓRIA ECONÔMICA DO BRASIL I            |                             |                  |   |
| 20/08/2013                    | terça-feira                                                                              | 09:45           | 11:45         | HISTÓRIA ECONÔMICA DO BRASIL I            |                             |                  |   |
| 22/08/2013                    | quinta-feira                                                                             | 07:30           | 09:30         | HISTÓRIA ECONÔMICA DO BRASIL I            |                             |                  |   |
| 27/08/2013                    | terça-feira                                                                              | 09:45           | 11:45         | HISTÓRIA ECONÔMICA DO BRASIL I            |                             |                  |   |
| 29/08/2013                    | quinta-feira                                                                             | 07:30           | 09:30         | HISTÓRIA ECONÔMICA DO BRASIL I            |                             |                  |   |
| 03/09/2013                    | terça-feira                                                                              | 09:45           | 11:45         | HISTÓRIA ECONÔMICA DO BRASIL I            |                             |                  |   |
|                               |                                                                                          |                 |               |                                           |                             |                  |   |

Figura 10

O relatório será exibido com as aulas previstas para o semestre.

8

Insper Instituto de Ensino e Pesquisa Portaria MEC nº 915, de 06/07/2012, D.O.U. 09/07/2012

|               |                         |                  |               |                       |                       | ſ                            |          |              |
|---------------|-------------------------|------------------|---------------|-----------------------|-----------------------|------------------------------|----------|--------------|
| Programa:     | *TODOS                  | •                | Mes:          | Agosto, Setembro,     | Outubro, Nov 💌        |                              | Exib     | ir Relatório |
| Ano:          | 2013                    |                  | Dia da Sema   | na: domingo, segunda- | feira, terça-fe 💌     |                              |          |              |
| Tipo do Aula: | Normal, Reposição,      | , Extra, Cance 💙 |               |                       |                       |                              |          |              |
| 14 4 1        | de 1 🕨 🕅                | 100%             | •             | Localizar   Próximo   | Selecionar um formato | <ul> <li>Exportar</li> </ul> | <b>Ø</b> | <i>a</i> *   |
| Ins]          | spirar para Transformar | 35               |               |                       |                       |                              |          |              |
| Data          | Dia da Semana           | Horário Inicial  | Horário Final | Título                |                       |                              |          |              |
| 06/08/2013    | 3 terça-feira           | 09:45            | 11:45         | HISTÓRIA ECONÔMIC     | A DO BRASIL I         |                              |          |              |
| 08/08/2013    | 3 quinta-feira          | 07:30            | 09:30         | HISTÓRIA ECONÔMIC     | A DO BRASIL I         |                              |          |              |
| 13/08/2013    | 3 terça-feira           | 09:45            | 11:45         | HISTÓRIA ECONÔMIC     | A DO BRASIL I         |                              |          |              |
| 15/08/2013    | 3 quinta-feira          | 07:30            | 09:30         | HISTÓRIA ECONÔMIC     | A DO BRASIL I         |                              |          |              |
| 20/08/2013    | 3 terça-feira           | 09:45            | 11:45         | HISTÓRIA ECONÔMIC     | A DO BRASIL I         |                              |          |              |
| 22/08/2013    | 3 quinta-feira          | 07:30            | 09:30         | HISTÓRIA ECONÔMIC     | A DO BRASIL I         |                              |          |              |
| 27/08/2013    | 3 terça-feira           | 09:45            | 11:45         | HISTÓRIA ECONÔMIC     | A DO BRASIL I         |                              |          |              |
| 29/08/2013    | 3 quinta-feira          | 07:30            | 09:30         | HISTÓRIA ECONÔMIC     | A DO BRASIL I         |                              |          |              |
| 03/09/2013    | 3 terça-feira           | 09:45            | 11:45         | HISTÓRIA ECONÔMIC     | A DO BRASIL I         |                              |          |              |
| 05/00/2011    | auton fains             | 07-20            | 00.30         | μιστόπια ποριιδιαιο   | DO BRACH I            |                              |          |              |

Figura 11

Este relatório poderá ser exportado para o Excel. Para tanto, basta selecionar Excel no campo indicado e clicar em exportar.

| Programa:<br>Ano:<br>Tipo do Aula:     | *TODOS<br>2013<br>Normal, Reposição,                                                                    | ▼<br>Extra, Cance    | Mes:<br>Dia da Seman | Agosto, Setembro, Outubro, Nov ♥<br>a: domingo, segunda-feira, terça-ft♥ | Exibir Relatório |
|----------------------------------------|----------------------------------------------------------------------------------------------------|----------------------|----------------------|--------------------------------------------------------------------------|------------------|
| 14 4 1                                 | de1 ▷ ▷                                                                                                 | 100%                 | •                    | Localizar   Próximo   Excel   • Expo                                     | rtar 🖸 🎒 🖇       |
| Insp<br>Insp<br>Total de Aula:<br>Data | eer (hstituto<br>de Ensino<br>e Pergutaa<br>irar para Transformar<br>a Selecionadas: 3<br>Dia da Semana | 5<br>Horário Inicial | Horário Final        | Título                                                                   |                  |
| 06/08/2013                             | terça-feira                                                                                             | 09:45                | 11:45                | HISTÓRIA ECONÔMICA DO BRASIL I                                           |                  |
| 08/08/2013                             | quinta-feira                                                                                            | 07:30                | 09:30                | HISTÓRIA ECONÔMICA DO BRASIL I                                           |                  |
| 13/08/2013                             | terça-feira                                                                                             | 09:45                | 11:45                | HISTÓRIA ECONÔMICA DO BRASIL I                                           |                  |
| 15/08/2013                             | quinta-feira                                                                                            | 07:30                | 09:30                | HISTÓRIA ECONÔMICA DO BRASIL I                                           |                  |
| 20/08/2013                             | terça-feira                                                                                             | 09:45                | 11:45                | HISTÓRIA ECONÔMICA DO BRASIL I                                           |                  |
| 22/08/2013                             | quinta-feira                                                                                            | 07:30                | 09:30                | HISTÓRIA ECONÔMICA DO BRASIL I                                           |                  |
| 27/08/2013                             | terça-feira                                                                                             | 09:45                | 11:45                | HISTÓRIA ECONÔMICA DO BRASIL I                                           |                  |
| 29/08/2013                             | quinta-feira                                                                                            | 07:30                | 09:30                | HISTÓRIA ECONÔMICA DO BRASIL I                                           |                  |
| 03/09/2013                             | terça-feira                                                                                             | 09:45                | 11:45                | HISTÓRIA ECONÔMICA DO BRASIL I                                           |                  |

Figura 12

Insper Instituto de Ensino e Pesquisa Portaria MEC nº 915, de 06/07/2012, D.O.U. 09/07/2012

### O relatório será gerado neste formato:

| Inspe                     | e Pespisa<br>para Transformar |         |         | A                              | ulas Do | ocente              |            |
|---------------------------|-------------------------------|---------|---------|--------------------------------|---------|---------------------|------------|
| Total de Au<br>Selecionad | ilas<br>as:                   | 35      |         |                                |         |                     |            |
| Data                      | Dia da Semana                 | Horário | Horário | Título                         | Descriç | Tipo Aula           | Comentário |
| 6/8/2013                  | terga-feira                   | 09:45   | 11:45   | HISTÓRIA ECONÔMICA DO BRASIL I | 5º ECO  | NORMAL              |            |
| 8/8/2013                  | quinta-feira                  | 07:30   | 09:30   | HISTÓRIA ECONÔMICA DO BRASIL I | 5•ECO   | NORMAL              |            |
| 13/8/2013                 | terga-feira                   | 09:45   | 11:45   | HISTÓRIA ECONÔMICA DO BRASIL I | 5ºECO   | NORMAL              |            |
| 15/8/2013                 | quinta-feira                  | 07:30   | 09:30   | HISTÓRIA ECONÔMICA DO BRASIL I | 5ºECO   | NORMAL              |            |
| 20/8/2013                 | terça-feira                   | 09:45   | 11:45   | HISTÓRIA ECONÔMICA DO BRASILI  | 5º ECO  | NORMAL              |            |
| 22/8/2013                 | quinta-feira                  | 07:30   | 09:30   | HISTÓRIA ECONÔMICA DO BRASILI  | 5• ECO  | NORMAL              |            |
| 27/8/2013                 | terça-feira                   | 09:45   | 11:45   | HISTÓRIA ECONÔMICA DO BRASILI  | 5º ECO  | NORMAL              |            |
| 29/8/2013                 | quinta-feira                  | 07:30   | 09:30   | HISTÓRIA ECONÔMICA DO BRASILI  | 5• ECO  | NORMAL              |            |
| 3/9/2013                  | terça-feira                   | 09:45   | 11:45   | HISTÓRIA ECONÔMICA DO BRASILI  | 5º ECO  | NORMAL              |            |
| 5/9/2013                  | quinta-feira                  | 07:30   | 09:30   | HISTÒRIA ECONÒMICA DO BRASILI  | 5•ECO   | NORMAL              |            |
| 10/9/2013                 | terga-feira                   | 09:45   | 11:45   | HISTORIA ECONÓMICA DO BRASILI  | 5º ECO  | NORMAL              |            |
| 12/9/2013                 | quinta-feira                  | 07:30   | 09:30   | HISTÓRIA ECONÔMICA DO BRASIL I | 5º ECO  | NORMAL              |            |
| 17/9/2013                 | terga-feira                   | 09:45   | 11:45   | HISTÓRIA ECONÔMICA DO BRASIL I | 5º ECO  | NORMAL              |            |
| 19/9/2013                 | quinta-feira                  | 07:30   | 09:30   | HISTÓRIA ECONÔMICA DO BRASIL I | 5ºECO   | NORMAL              |            |
| 24/9/2013                 | terça-feira                   | 09:45   | 11:45   | HISTÓRIA ECONÔMICA DO BRASIL I | 5º ECO  | NORMAL              |            |
| 26/9/2013                 | quinta-feira                  | 07:30   | 09:30   | HISTÓRIA ECONÔMICA DO BRASILI  | 5• ECO  | PROVA INTERMEDIÁRIA |            |
| 1/10/2013                 | terça-feira                   | 09:45   | 11:45   | HISTÓRIA ECONÔMICA DO BRASIL I | 5º ECO  | PROVA INTERMEDIÁRIA |            |
| 3/10/2013                 | quinta-feira                  | 07:30   | 09:30   | HISTÓRIA ECONÔMICA DO BRASILI  | 5º ECO  | NORMAL              |            |

Figura 13

Fim.

1